МИНИСТЕРСТВО ОБРАЗОВАНИЯ САХАЛИНСКОЙ ОБЛАСТИ Государственное бюджетное учреждение «Региональный центр оценки качества образования Сахалинской области» (ГБУ РЦОКОСО)

Руководителям муниципальных органов, осуществляющих управление в сфере образования

ул. Ленина, 111, г. Южно-Сахалинск, 693020 Тел. (4242) 72-13-60 E-mail: <u>mo.gburtsokoso@sakhalin.gov.ru</u> ОГРН 1176501010564, ИНН/КПП 6501296039/650101001

04.03.2024 № Исх-4.127-326/24

на\_\_\_\_\_2024 г.

Подготовка приемной кампании в 1 класс на 2024-2025 уч.г. в АИС "Е-услуги. Образование"

#### Уважаемые руководители!

Государственное бюджетное учреждение «Региональный центр оценки качества образования Сахалинской области» на основании Распоряжения министерства образования Сахалинской области от 28.02.2024г. №3.12-231-р, с целью реализации мероприятий по подготовке и проведению приемной кампании в 1 класс на 2024-2025 учебный год, сообщает о необходимости выполнения в АИС «Е-услуги. Образование» следующих действий:

1. Общеобразовательным организациям:

создать 1 класс и вакансии в нем в 2024-2025 уч.году в срок до 06.03.2024г. (приложение 1);

 проверить, внести изменения (при необходимости) в сведения об образовательной организации: закрепление ОО, ОКТМО, ОГРН, адрес – в срок до 06.03.2024г. (приложение 2);

2. Муниципальным органам, осуществляющим управление в сфере образования:

утвердить сведения об организациях и созданных вакансиях в 1 класс
 в срок до 07.03.2024г. (приложение 3);

выполнить закрепление общеобразовательных организаций за конкретными территориями (настройки – закрепленные территории) в срок до 07.03.2024г. (при необходимости);

проверить информацию в поле «Текущий учебный год» (настройки
 системные настройки – ООО) – должен быть установлен 2023-2024г., также должна стоять галочка «Отображать на публичном портале данные будущего учебного года».

Приложение: на 14 л.

Директор

ЭЛЕКТРОННОЙ ПОДПИСЬЮ Сертификат 00F72B0A0B727F3E9BD8B5D70A31426 6B2 Владелец Пескова Наталья Анатольевна Действителен с 29.06.2023 по 21.09.2024

ДОКУМЕНТ ПОДПИСАН

Н.А. Пескова

Домбровская Виктория Сергеевна, методист отдела сопровождения ГИС РО Тел: 8(4242)55-62-06 (доб. 515#)

### Инструкция для главного оператора общеобразовательной организации (ООО) по подготовке к приемной кампании в 1 класс в модуле «Зачисление в ООО» АИС «Е-услуги. Образование»

Инструкция предназначена для главного оператора ООО и описывает подготовку общеобразовательной организации к приемной кампании в 1 класс на следующий учебный год в АИС «Е-услуги. Образование».

Вход в модуль «Зачисление в ООО» АИС «Е-услуги. Образование» (далее Е-услуги) осуществляется должностным лицом, ответственным за управление процессами внедрения и использования модуля «Зачисление в ООО» в Е-услугах (далее – главный оператор), по адресу <u>http://172.16.255.13:8282</u>

#### Подготовка к приемной кампании в 1 класс

Для приемной кампании в 1 классы в каждой общеобразовательной организации в АИС ЕУ необходимо перед началом приемной кампании создать один общий 1 класс с количеством вакансий всей параллели. Для этого выполните следующее:

1. В сведениях об ОО в АИС «Е-услуги» перейдите в режим редактирования информации об ОО:

- а) Выберите раздел «Реестры» «Образовательные организации»;
- b) Для получения списка нажмите «Применить» (рис. 1);

| Е-услуги.                      | Тестовая школа №1 🤶 🗜 💱                                                                                                    |
|--------------------------------|----------------------------------------------------------------------------------------------------|
| Образование                    | 😰 Справочники 🗮 Реестры  🛓 ТЕСТОВЫЙ П. Ш.                                                                                                    |
|                                | Образовательные организации                                                                                                    |
| Регистрация заявления          | *                                                                                                    |
| Персональные данные            |                                                                                                    |
| Заявления                      | • Выберите фильтра •                                                                                                    |
| Образовательные<br>организации | Применить                                                                                                    |
| Образовательные<br>организации | С         ##           Выбор колонок         Показать 10 • записей           Наименование * 1 Номер         Тип         Адрес         Опубликовано         • закрепление ОО           0 - 0 из 0 записей         • пред 1 след         • след         • след         • след |
|                                |                                                                                                    |
|                                |                                                                                                    |

Рис. 1

с) Перейдите по ссылке с наименованием образовательной организации для входа в нее (рис. 2):

| Е-услуги.                      | Тестовая школа №1                                             |                                                                                           |
|--------------------------------|---------------------------------------------------------------|-------------------------------------------------------------------------------------------|
| Образование                    |                                                               | 🗐 Справочники 🗮 Реестры 👗 ТЕСТОВЫЙ П. Ш.                                                  |
|                                | Образовательные организации                                   |                                                                                           |
| Регистрация заявления          | ≛ 🖀 Реестры > Образовательные организации > Образовательные о | рганизации                                                                                |
| Персональные данные            |                                                               |                                                                                           |
| Заявления                      | • Выберите фильтр Название фильтра                            | v                                                                                         |
| Образовательные<br>организации | Примени                                                       | ъ                                                                                         |
| Образовательные<br>организации | <b>с ш</b><br>Выбор колонок                                   | Показать 10 - записей                                                                     |
|                                | 📕 Наименование <sup>†</sup> * Номер 🛛 * Тип 🛛 *               | Адрес * Опубликовано * Закрепление ОО Ф                                                   |
|                                | 1 <u>Тестовая школа №1</u> Сбщеобразовате<br>организация      | Сахалинская (обл.); Городской округ<br>Южно-Сахалинск Нет "Город Южно-<br>(г.) Сахалинск" |
|                                | 1 - 1 из 1 записей                                            | (к к пред 1 след → к к                                                                    |

Рис.2

d) На открывшемся экране с информацией по данной образовательной организации нажмите на кнопку «**Редактирование**» (рис. 3).

| Редактирование -          |                            |
|---------------------------|----------------------------|
| Организация               | 21                         |
| Контактная информация     |                            |
| Филиалы                   |                            |
| Расчетные счета           | # 060c                     |
| Образовательные программы | 0c6ab45                    |
| Особенности               | зая школа №1               |
| Дошкольные группы         |                            |
| Классы                    | тамент образован           |
| Документы                 | истрации города            |
| Прикрепленные файлы       | инска                      |
| Расписание приема граждан | 55D-814A-4EDB-/<br>3B69217 |

Рис.3

- 2. Для внесения сведений о классе и вакансий для зачисления в ОО:
- а) выберите пункт «Классы» кнопки «Редактирование» (рис. 3);
- b) для добавления нового учебного года на экране «Классы» нажмите

на знак

и выберите новый учебный год 2024/2025 (рис. 4):

| Классы                                  |                        |  |
|-----------------------------------------|------------------------|--|
| Реестры > Образовательные организации > | 2020 2021              |  |
| Просмотр                                | 2021-2022              |  |
| 🕑 Классы                                | 2024-2025<br>2025-2026 |  |
| 2022-2023 2023-2024 +                   | 2026-2027              |  |
| Добавить<br>Всего: 1                    | 2028-2029              |  |

Рис.4

с) щелкните по вкладке с учебным годом 2024/2025 и нажмите на кнопку «Добавить» для внесения сведений о 1 классе и вакансиях (рис. 5);

| Просмотр             | 🖋 Редактиро | вание 🔻   |   |
|----------------------|-------------|-----------|---|
| 🛛 Классы             |             |           |   |
| 2022-2023            | 2023-2024   | 2024-2025 | + |
| Добавить<br>Всего: 1 |             |           |   |

Рис. 5

d) внесите информацию о 1 классе, нажмите на кнопку «Отправить на утверждение» (рис. 6).

| Создание/редактиров | ание класса                             | 🕫 Обновить |
|---------------------|-----------------------------------------|------------|
| Параллель           | 1 ~                                     |            |
| Литера\Название     |                                         |            |
| Профиль             | Общеобразовательный                     | Ŧ          |
| Свободные вакансии  | 100                                     |            |
| Макс. наполняемость | 100                                     |            |
| Программа           | Программа начального общего образования | T          |
| Язык обучения       | Русский язык                            | ~          |
|                     | Отправить на утверждение Назад          |            |

Рис. 6

При отправке сведений на утверждение система может выдавать предупреждение о том, что по данной организации есть неутвержденные запросы на изменение сведений.

В таком случае, если требуется:

1) утвердить *только один последний запрос*, необходимо нажать на кнопку «**Продолжить**» (рис. 7);

2) направить <u>несколько запросов на утверждение</u>, необходимо в Исх-4.127-349/24 (п)(7.0) столбце «Действие» нажать на ссылку изменить (рис. 7);

3) отменить запрос, то в столбце «Действия» надо нажать на кнопку

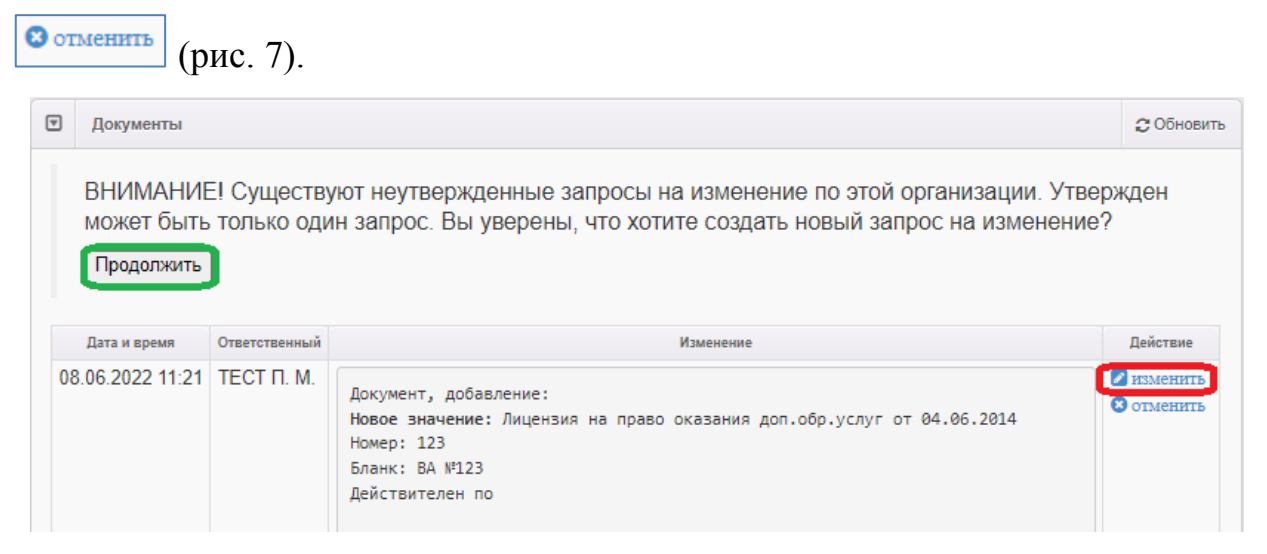

Рис. 7

**ВНИМАНИЕ!** При создании класса и вакансий для зачисления в 1 класс для приемной кампании необходимо учесть следующее:

1) литера/название класса не вносятся, так как для приемной кампании создается один первый класс;

 свободные вакансии в 1 класс вносятся как суммарное значение вакансий в первые классы параллели (т.е. при плановом наборе по 25 человек в 1а, 1б, 1в и 1г, нужно создать один первый класс с количеством вакансий 100);

3) количество свободных вакансий и максимальная наполняемость должны совпадать.

### Инструкция по заполнению сведений об образовательной организации в модуле «Зачисление в ООО» АИС «Е-услуги. Образование»

Данная инструкция предназначена для пользователя модуля «Зачисление в общеобразовательную организацию» (далее – Зачисление в ООО) автоматизированной информационной системы «Е-услуги. Образование» (далее – АИС «Е-услуги», система) с ролью «Главный оператор ООО».

В инструкции описан порядок внесения сведений об образовательной организации в АИС «Е-услуги», которые в дальнейшем будут выгружены в общедоступные источники: портал образовательных услуг Сахалинской области и ЕПГУ (Госуслуги).

Вход в АИС «Е-услуги» осуществляется должностным лицом в школе, ответственным за управление процессами в АИС «Е-услуги. Образование», по адресу <u>http://172.16.255.13:8282/</u>

Для входа необходимо использовать учетную запись (логин и пароль), полученную от администратора регионального сервера.

Для того, чтобы внести сведения об образовательной организации:

1. Выберите в разделе «Реестры» подраздел «Образовательные организации», нажмите на «Образовательные организации» и для получения списка нажмите на кнопку «Применить» (рис. 1).

| Е-услуги.                      | Тестовая школа №1 🤶 🛃 🔀                                                                                                    |
|--------------------------------|----------------------------------------------------------------------------------------------------|
| Образование                    | 🕘 Справочники 🗮 Реестры 🔮 ТЕСТОВЫЙ П. Ш.                                                                                                    |
|                                | Образовательные организации                                                                                                    |
| Регистрация заявления          | <ul> <li>В Рестры &gt; Образовательные организации &gt; Образовательные организации</li> </ul>                                                                                                    |
| Персональные данные            |                                                                                                    |
| Заявления                      | • Выберите фильтр Название фильтра •                                                                                                    |
| Образовательные<br>организации | Применить                                                                                                    |
| Образовательные<br>организации | С Ш<br>Выбор колонок Показать 10 записей<br>Наименование <sup>® †</sup> Номер <sup>®</sup> Тип <sup>®</sup> Адрес <sup>®</sup> Опубликовано <sup>®</sup> Закрепление ОО <sup>Ф</sup><br>0 - 0 из 0 записей<br>С Ш |
|                                |                                                                                                    |
|                                |                                                                                                    |

Рис. 1

2. Для входа в организацию щёлкните по гиперссылке с названием организации в реестре «Образовательные организации» (рис. 2).

| Е-услуги.                      | Тестовая школа №1                                                                                                    |                                                          |                     | ? 🗗 🖾                                                                                            |
|--------------------------------|----------------------------------------------------------------------------------------------------|----------------------------------------------------------|---------------------|--------------------------------------------------------------------------------------------------|
| Соразование                    |                                                                                                    | 🛿 Справочники                                            | Реестры             | 💄 ТЕСТОВЫЙ П. Ш.                                                                                 |
|                                | Образовательные организации                                                                                                    |                                                          |                     |                                                                                                  |
| Регистрация заявления          | Реестры > Образовательные организации > Образовательные ор                                                                          | ганизации                                                |                     |                                                                                                  |
| Персональные данные            |                                                                                                    |                                                          |                     |                                                                                                  |
| Заявления                      | • Выберите фильтр Название фильтра                                                                                                  |                                                          |                     | v                                                                                                |
| Образовательные<br>организации | Применит                                                                                                    | b                                                        |                     |                                                                                                  |
| Образовательные<br>организации | о III<br>Выбор колонок                                                                                                    |                                                          | Пок                 | азать 10 - записей                                                                               |
|                                | Наименование         № Номер         Тип         №           1         Тестовая школа №1         Общеобразовате         организация | Адрес *<br>Сахалинская (обл.);<br>Южно-Сахалинск<br>(г.) | Опубликовано<br>Нет | <ul> <li>Закрепление ОО</li> <li>Городской округ</li> <li>"Город Южно-<br/>Сахалинск"</li> </ul> |
|                                | 1 - 1 из 1 записей                                                                                                    |                                                          | ie   <b>↓</b> ∏     | ред 1 след > →                                                                                   |

Рис. 2

3. В результате открывается экран с информацией по данной образовательной организации - карточка ОО, состоящая из 11 блоков:

- ✓ организация;
- ✓ контактная информация;
- ✓ филиалы;

- ✓ расчетные счета;
- ✓ образовательные программы;
- ✓ особенности;
- ✓ дошкольные группы;
- ✓ классы;
- ✓ документы;
- прикрепленные файлы;
- ✓ расписание приема граждан.

Для того, чтобы заполнить/внести изменения в определенный блок карточки, необходимо в меню «**Редактирование**» выбрать нужный блок (рис. 3).

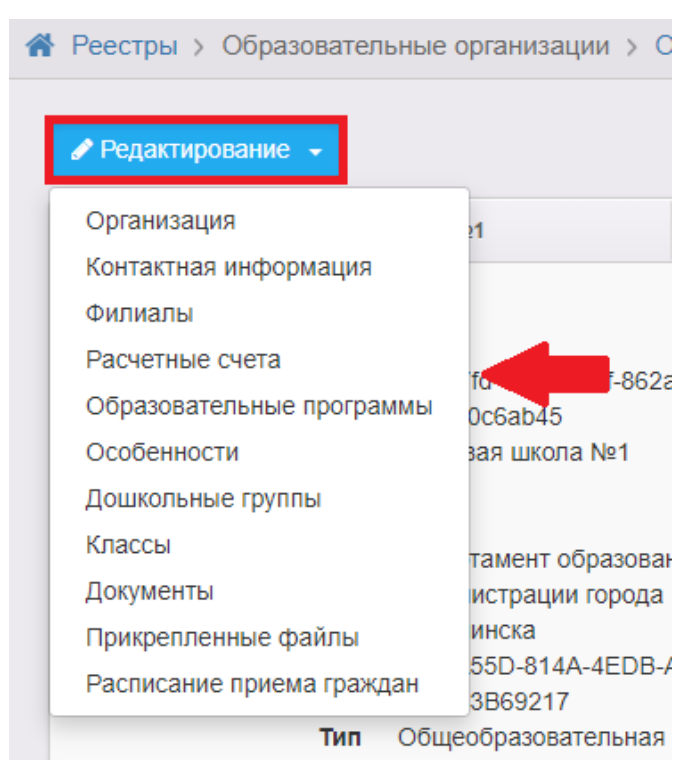

Рис. 3

Ниже описан порядок заполнения блоков «Организация», «Контактная информация» сведений об организации.

### Блок «Организация»

1) В меню «Редактирование» выберите «Организация», проверьте

информацию в полях «Принадлежность к МОУО», «Закрепление ОО», «ОКТМО», «ОГРН», при необходимости внесите изменения в сведения об организации (пример заполнения – рис. 4-5).

2) Поставьте галочку в поле «Параметры – Опубликовано» (рис. 5).

3) После внесения изменений нажмите на кнопку «Отправить на утверждение» (рис. 5).

|                                | Редактирован                                            | ие организации                                           |                   |
|--------------------------------|---------------------------------------------------------|----------------------------------------------------------|-------------------|
| Регистрация заявления 🛛 🛨      | 🖀 Реестры > Образовате                                  | льные организации > Образовательные организации > Тесто  | вая школа №1 ⇒    |
| Персональные данные            | Редактирование организации                              | и                                                        |                   |
| Заявления +<br>Образовательные | 👁 Просмотр 🕜 Реда                                       | ктирование 🝷                                             |                   |
| организации —                  | Организация                                             |                                                          | С Обновить        |
| Образовательные<br>организации | Принадлежность к<br>МОУО                                | Департамент образования администрации города Южно-Сахали | нска 🗸            |
|                                | Полное наименование                                     | Тестовая общеобразовательная организация №1              |                   |
|                                | Краткое<br>наименование                                 | Тестовая школа №1                                        |                   |
|                                | Номер                                                   | 1                                                        |                   |
|                                | Статус организации                                      | Функционирует                                            | ~                 |
|                                | Тип                                                     | Общеобразовательная организация                          | ~                 |
|                                | Тип собственности                                       | Муниципальная                                            | ~                 |
|                                | Организационная<br>структура для ДО                     | •                                                        | ~                 |
|                                | Наличие лекотеки                                        |                                                          |                   |
|                                | Общежитие                                               |                                                          |                   |
|                                | Наличие центра<br>игровой поддержки<br>ребенка          |                                                          |                   |
|                                | Паспорт доступности<br>для инвалидов<br>объекта и услуг | http://oбразец.pф                                        |                   |
|                                | Здание                                                  | Тип<br>Типовое, отдельно стоящее                         | Износ (в %)<br>15 |
|                                | Закрепление ОО                                          | Городской округ "Город Южно-Сахалинск"                   | ~                 |
|                                | Руководитель                                            | Иванов Иван Иванович                                     |                   |
|                                | Часы работы                                             | с 8:00 до 18:00                                          |                   |

Рис. 4

| тип питания                                                                                                    | столовая                                                                                                    |                                                                                                    |               |
|----------------------------------------------------------------------------------------------------|----------------------------------------------------------------------------------------------------|----------------------------------------------------------------------------------------------------|---------------|
| Ввод в эксплуатацию                                                                                                    | 01.09.1975                                                                                                    |                                                                                                    |               |
| Тип местности                                                                                                    |                                                                                                    |                                                                                                    |               |
|                                                                                                    | Городская местность                                                                                                    |                                                                                                    | *             |
| Количество смен                                                                                                    | Две                                                                                                    |                                                                                                    | ~             |
| Учредители                                                                                                    | Министерство образовани                                                                                                    | я Сахалинской области                                                                                                    | ~             |
| Географические                                                                                                    | Широта                                                                                                    | Долгота                                                                                                    |               |
| координаты                                                                                                    | 49.072013899                                                                                                    | 142.049308                                                                                                    |               |
| Вышестоящее уч.                                                                                                    | Департамент образования                                                                                                    | администрации города Южно-Саха                                                                                                    | алинска 🗸     |
| Идентификационные                                                                                                    | ИНН                                                                                                    | кпп                                                                                                    | ОГРН          |
| коды                                                                                                    | 6501000000                                                                                                    | 850100000                                                                                                    | 1234567890778 |
| Ланные                                                                                                    | окпо                                                                                                    | OKOFY                                                                                                    | ΟΚΟΠΦ         |
| классификаторов                                                                                                    | 5071517000                                                                                                    | 4900000                                                                                                    | 75403         |
|                                                                                                    | ОКФС                                                                                                    | ОКВЭД осн.                                                                                                    | окато         |
|                                                                                                    | 14                                                                                                    | 85.14                                                                                                    | 64401000000   |
|                                                                                                    | октмо                                                                                                    |                                                                                                    |               |
|                                                                                                    |                                                                                                    |                                                                                                    |               |
| Параметры                                                                                                    | 64701000001                                                                                                    |                                                                                                    |               |
| Параметры                                                                                                    | 64701000001<br>✓ Опубликовано<br>□ Тестовая ОО<br>□ Региональная ОО<br>□ Школа-интернат<br>□ Кадетская школа                                                                                                    |                                                                                                    |               |
| Параметры<br>Ссылка на документы                                                                                          | <ul> <li>64701000001</li> <li>☑ Опубликовано</li> <li>□ Тестовая ОО</li> <li>□ Региональная ОО</li> <li>□ Школа-интернат</li> <li>□ Кадетская школа</li> <li>http://caйтпоо.pф</li> </ul>                                                                                                    |                                                                                                    |               |
| Параметры<br>Ссылка на документы<br>Ссылка на правила<br>приема                                                           | 64701000001                                                                                                    |                                                                                                    |               |
| Параметры<br>Ссылка на документы<br>Ссылка на правила<br>приема<br>Специфические                                          | <ul> <li>64701000001</li> <li>☑ Опубликовано         <ul> <li>Тестовая ОО</li> <li>Региональная ОО</li> <li>Школа-интернат</li> <li>Кадетская школа</li> <li>http://caйтпоо.pф</li> </ul> </li> <li>http://caйтпоо.pф</li> <li>В нашей школе есть класо</li> </ul>                                                                                                    | для детей с особенностями по зрен                                                                                                    | HNID          |
| Параметры<br>Ссылка на документы<br>Ссылка на правила<br>приема<br>Специфические<br>группы                                | 64701000001         ✓ Опубликовано         Тестовая ОО         Региональная ОО         Школа-интернат         Кадетская школа         http://caйтпоо.pф         http://caйтпоо.pф         В нашей школе есть класс.         Указанные данные будут отп                                                                                                    | для детей с особенностями по зрен<br>равлены в ЕПГУ                                                                                                    | AND           |
| Параметры<br>Ссылка на документы<br>Ссылка на правила<br>приема<br>Специфические<br>группы<br>Изучаемые языки             | <ul> <li>64701000001</li> <li>☑ Опубликовано         <ul> <li>Тестовая ОО</li> <li>Региональная ОО</li> <li>Школа-интернат</li> <li>Кадетская школа</li> </ul> </li> <li>http://caйтпоо.pф         <ul> <li>http://caйтпоо.pф</li> </ul> </li> <li>В нашей школе есть класс.         <ul> <li>Указанные данные будут отп</li> <li>Английский язык, Немецкий</li> </ul> </li> </ul>             | для детей с особенностями по зрен<br>равлены в ЕПГУ<br>й язык, Татарский язык                                                                                      | HND           |
| Параметры<br>Ссылка на документы<br>Ссылка на правила<br>приема<br>Специфические<br>группы<br>Изучаемые языки             | <ul> <li>64701000001</li> <li>☑ Опубликовано         <ul> <li>Тестовая ОО</li> <li>Региональная ОО</li> <li>Школа-интернат</li> <li>Кадетская школа</li> </ul> </li> <li>http://caйтпоо.pф</li> <li>http://caйтпоо.pф</li> <li>В нашей школе есть класс.</li> <li>Указанные данные будут отпроблема.</li> </ul>                                                                                | для детей с особенностями по зрен<br>равлены в ЕПГУ<br>й язык, Татарский язык<br>равлены в ЕПГУ                                                                    | HNID          |
| Параметры<br>Ссылка на документы<br>Ссылка на правила<br>приема<br>Специфические<br>группы<br>Изучаемые языки<br>Описание | 64701000001         ☑ Опубликовано         □ Тестовая ОО         □ Региональная ОО         □ Школа-интернат         □ Кадетская школа         http://caйтпоо.pф         http://caйтпоо.pф         В нашей школе есть класо.         Указанные данные будут отп         Английский язык, Немецкий         Указанные данные будут отп         90% наших выпускников по                           | для детей с особенностями по зрен<br>равлены в ЕПГУ<br>й язык, Татарский язык<br>равлены в ЕПГУ<br>жтупают в вузы                                                  |               |
| Параметры<br>Ссылка на документы<br>Ссылка на правила<br>приема<br>Специфические<br>группы<br>Изучаемые языки<br>Описание | <ul> <li>84701000001</li> <li>✓ Опубликовано         <ul> <li>Тестовая ОО</li> <li>Региональная ОО</li> <li>Школа-интернат</li> <li>Кадетская школа</li> </ul> </li> <li>http://caйтпоо.pф</li> <li>http://caйтпоо.pф</li> <li>В нашей школе есть класс</li> <li>Указанные данные будут отп</li> <li>99% наших выпускников по</li> <li>Указанные данные будут отп</li> </ul>                   | для детей с особенностями по зрен<br>равлены в ЕПГУ<br>й язык, Татарский язык<br>равлены в ЕПГУ<br>юступают в вузы<br>равлены в ЕПГУ                               |               |
| Параметры<br>Ссылка на документы<br>Ссылка на правила<br>приема<br>Специфические<br>группы<br>Изучаемые языки<br>Описание | <ul> <li>64701000001</li> <li>☑ Опубликовано         <ul> <li>Тестовая ОО</li> <li>Региональная ОО</li> <li>Школа-интернат</li> <li>Кадетская школа</li> </ul> </li> <li>http://caйтпоо.pф</li> <li>http://caйтпоо.pф</li> <li>В нашей школе есть класс,</li> <li>Указанные данные будут отп</li> <li>90% наших выпускников по</li> <li>Указанные данные будут отп</li> <li>Отправи</li> </ul> | для детей с особенностями по зрен<br>равлены в ЕПГУ<br>й язык, Татарский язык<br>равлены в ЕПГУ<br>юступают в вузы<br>равлены в ЕПГУ<br>ть на утверждение Обновить |               |

Рис. 5

# Блок «Контактная информация»

1) В меню «Редактирование» выберите «Контактная информация», проверьте, при необходимости внесите изменения в поле «Адрес» (пример заполнения – рис. 6). При заполнении поля «Адрес» необходимо нажать на кнопку «Изменить» (рис. 6) и, выбирая из выпадающего списка, внести регион, район, город, улицу, дом.

2) После внесения изменений нажмите на кнопку «Отправить на утверждение» (рис. 6).

| Редактирован                                      | ие контактной информации                                                             |  |
|---------------------------------------------------|--------------------------------------------------------------------------------------|--|
| Реестры > Образовате<br>Редактирование контактной | ельные организации ⇒ Образовательные организации ⇒ Тестовая школа №1 ><br>информации |  |
| Просмотр                                          | ктирование 👻                                                                         |  |
| 😨 Контактная информац                             | ия 20бновить                                                                         |  |
| Сайт                                              | https://образец.pф                                                                   |  |
| Email                                             | 12345@mail.ru                                                                        |  |
| Телефон(ы)                                        | 4242123456                                                                           |  |
| Факс                                              | 4242123457                                                                           |  |
| Адрес                                             | Сахалинская (обл.), Южно-Сахалинск (г.) Изменить                                     |  |
| Юридический адрес                                 | Совладает с фактическим                                                              |  |
| Адрес приемной<br>комиссии                        | 693000, Сахалинская область, г. Южно-Сахалинск, ул. Ленина 333                       |  |
| Телефон приемной комиссии                         | 4242123456                                                                           |  |
| Доп. информация                                   | Дополнительная информация                                                            |  |
|                                                   | Отправить на утверждение Обновить                                                    |  |
|                                                   |                                                                                      |  |

Рис. 6

**ВНИМАНИЕ!** При отправке сведений на утверждение система может выдавать предупреждение о том, что по данной организации есть

неутвержденные запросы на изменение сведений.

В таком случае, если требуется:

✓ направить на утверждение только один последний запрос, необходимо нажать на кнопку «Продолжить» (рис. 7);

✓ направить несколько запросов на утверждение, необходимо в столбце «Действие» нажать на кнопку <a>[</a> <a>[</a> <a>[

✓ отменить запрос, то в столбце «Действие» надо нажать на кнопку
 Отменить (рис. 7).

| V | Документы                           |                           |                                                                                                    | 😂 Обновить |
|---|-------------------------------------|---------------------------|----------------------------------------------------------------------------------------------------|------------|
|   | ВНИМАНИ<br>может быть<br>Продолжить | Е! Существу<br>только оди | иют неутвержденные запросы на изменение по этой организации. Утве<br>ин запрос. Вы уверены, что хотите создать новый запрос на изменение | ржден<br>? |
|   |                                     |                           |                                                                                                    |            |
|   | Дата и время                        | Ответственный             | Изменение                                                                                                    | Действие   |

Рис. 7

## Инструкция для муниципального оператора по утверждению сведений о классах и вакансиях для зачисления в АИС «Е-услуги. Образование»

1. Вход в модуль «Зачисление в ОО» АИС «Е-услуги» осуществляется должностным лицом муниципального органа, осуществляющего управление в сфере образования, ответственным за управление процессами внедрения и использования модуля «Зачисление в ОО» АИС «Е-услуги. Образование» (далее – сотрудник МООУСО, курирующий ООО), по адресу <a href="http://172.16.255.13:8282">http://172.16.255.13:8282</a>

2. Перейдите в раздел «Реестры – На утверждение» (рис. 1)

| Образование         | 🗐 Отчёть                         | ы 📕 Справочники 📰 Реестры | J |
|---------------------|----------------------------------|---------------------------|---|
|                     | На утверждение                   |                           |   |
| Персональные данные | Реестры > На утверждение         |                           |   |
| На утверждение      |                                  |                           |   |
| Приемные кампании   | Выберите фильтр Название фильтра |                           |   |
|                     |                                  |                           |   |

Рис.1

3. Нажмите на кнопку «Применить» (рис. 2).

| * | Реестры > На утвер | ждение           |         |             |  |
|---|--------------------|------------------|---------|-------------|--|
|   | Выберите фильтр    | Название фильтра |         |             |  |
|   |                    |                  | Примени | ль <b>с</b> |  |
|   |                    |                  |         |             |  |

Рис.2

4. В поле «Объект» перейдите по ссылке с наименованием школы для просмотра и утверждения созданных классов и вакансий (рис. 3):

| 2                   |                                              |               |    |
|---------------------|----------------------------------------------|---------------|----|
| Выбор колонок       |                                              | Показать 10 - | за |
| Дата                | † 🏶 Объект                                   | * Заявитель   |    |
| 02.03.2021 12:37:07 | <u>ос. мвоу сош не н</u><br>( <u>Классы)</u> |               |    |
|                     | Рис.3                                        |               |    |

5. В случае утверждения созданного класса и вакансий нажмите на «Принять» в поле «Действие» (рис. 4):

| Действие   |
|------------|
| 🔽 принять  |
| 🙁 отменить |

Рис.4